## Hoe overschakelen naar Hotmail in Mind Express 4?

Stap 1: Een Hotmail account aanmaken. Dit kan je doen op https://outlook.live.com/owa/

Stap 2: In je nieuwe Hotmail-account naar de instellingen gaan (tandwiel rechts bovenaan in beeld)

S 5 భి

In het volgende menuvenster klik je onderaan op 'Alle Outlook-instelling weergeven':

| Alle Outlook-instellingen weergeven 🛛 🖾 | lle O | utlook-ins | tellingen | weergeven | 53 |
|-----------------------------------------|-------|------------|-----------|-----------|----|
|-----------------------------------------|-------|------------|-----------|-----------|----|

## In dit menu kies je voor 'E-mail synchroniseren'

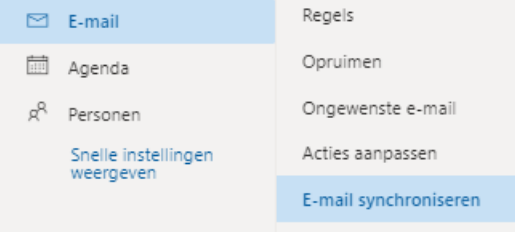

| weerdeven                 |                         |
|---------------------------|-------------------------|
|                           | E-mail synchroniseren   |
| h at 1                    | tia da DOD tagagara     |
| i net keuzevenster ze     | t je de POP-toegang     |
| POP en IMAP               |                         |
|                           |                         |
| POP-opties                |                         |
| Toestaan dat apparaten en | apps gebruikmaken van P |
| _                         |                         |

🔘 Ja Nee

POP-instelling

Stap 3: Gmail toestaan om je mails automatische door te sturen naar je nieuwe Hotmail adres.

Op de Gmail website ga je naar instellingen, via het tandwiel: 0 🕸 🏢 Gmail

In het volgende menu kies je voor 'Doorsturen en POP/IMAP':

| Instelli                                                       | ngen     |       |                            |                                  |                                               |          |     |
|----------------------------------------------------------------|----------|-------|----------------------------|----------------------------------|-----------------------------------------------|----------|-----|
| Algemee                                                        | n Labels | Inbox | Accounts en import         | Filters en geblokkeerde adressen | Doorsturen en POP/IMAP                        | Add-ons  | Mee |
| Doorsturen:<br>Meer informatie                                 |          | Eer   | n doorstuuradres toevoegen |                                  |                                               |          |     |
| Tip: Je kunt ook alleen bepaalde berichten doorsturen door een |          |       |                            |                                  | n doorsturen door <mark>een filter t</mark> e | e maken. |     |

Hier kan je een doorstuuradres toevoegen met de gelijknamige knop.

| Een doorstuuradres toevo                                                      | ×         |          |  |
|-------------------------------------------------------------------------------|-----------|----------|--|
| Geef een nieuw doorstuur-e-emailadres o<br>je_nieuwe_hotmailadres@hotmail.com | ן         |          |  |
|                                                                               | Annuleren | Volgende |  |

**Stap 4**: Dit doorsturen moet je nog in Hotmail goedkeuren. Daarom zal Gmail voorstellen om een bevestiging te vragen van je Hotmail adres:

| 🔄 Doorstuuradres bevestigen - Google Chrome 🛛 🚽 🗙          |          |  |  |  |  |  |
|------------------------------------------------------------|----------|--|--|--|--|--|
| https://mail-settings.google.com/mail/u/0/?scd=1&mfea=006f |          |  |  |  |  |  |
| E-mail doorsturen naar je_nieuwe_hotmailadres@hotmail.com  |          |  |  |  |  |  |
| Doorgaan                                                   |          |  |  |  |  |  |
| Doorgaan                                                   | Annucren |  |  |  |  |  |
|                                                            |          |  |  |  |  |  |
|                                                            |          |  |  |  |  |  |
|                                                            |          |  |  |  |  |  |
|                                                            |          |  |  |  |  |  |

Wanneer je hier klikt op 'Doorgaan', krijg je in je Hotmail een bericht met een bevestigingscode.

| Een doorstuuradres toe                                                         | voegen ×                                       |                  |                 |  |  |  |  |
|--------------------------------------------------------------------------------|------------------------------------------------|------------------|-----------------|--|--|--|--|
| Er is een bevestigingscode naar je_ni<br>gestuurd om de rechten te verifiëren. | euwe_hotmailadres@hotmail.com                  |                  |                 |  |  |  |  |
| ок                                                                             |                                                |                  |                 |  |  |  |  |
| <b>Stap 5</b> : In het Gmail-scherm kar                                        | n ie de bevestingscode invullen.               |                  |                 |  |  |  |  |
| Doorsturen:<br>Meer informatie                                                 | Een doorstuuradres toevoegen                   |                  |                 |  |  |  |  |
|                                                                                | je_nieuwe_hotmailadres@hotmail.com controleren | bevestigingscode | Controleren E-r |  |  |  |  |

Vanaf dan worden de e-mails automatisch doorgestuurd en kan je in de Mind Express 4 instellingen overschakelen op Hotmail.

**Stap 6:** Je kan ten slotte de e-mail instellingen veranderen in Mind Express 4. Ga naar "Extra" > "E-mail" > "Instellingen". Dan krijg je normaal het volgende scherm te zien:

📝 Mind Express - amego - Home

| Amego | E-mail (Gebruiker 1)   | ? ×                             | Phrases  |
|-------|------------------------|---------------------------------|----------|
|       | Server Settings Geavan | nceerd Geluiden                 |          |
|       | Gebruikersgegevens     |                                 |          |
|       | Naam:                  | Jabbla                          |          |
|       |                        | Voorbeeld: Lucas Jansen         |          |
|       | E-mailadres::          | jabblatest2@hotmail.com         |          |
|       | Servergegevens         |                                 |          |
|       | Configuratie:          | hotmail $\sim$                  | Internet |
|       | Loginnaam:             | jabblatest2@hotmail.com         | incernee |
|       | Wachtwoord:            | •••••                           |          |
|       | Ontvang enkel berich   | nten van personen uit adresboek |          |
|       |                        | OK Annuleren                    |          |
|       |                        |                                 |          |

Zet de configuratie op Hotmail en vul je nieuwe e-mailadres en wachtwoord in.